## Einladung zur Elternsprechzeit

### Liebe Eltern,

am Freitag, den 21.04.2023 findet der zweite Elternsprechtag des Schuljahres 2022/23 statt. Die Zeiten sind wieder in einen Vormittagsblock von 07.45-10.30 Uhr und einen Nachmittagsblock von 14.15-17.30 Uhr aufgeteilt.

Die Zeitfenster sind auf 8 Minuten ausgelegt, in denen Sie Gelegenheit haben, die Lehrerinnen und Lehrer kennenzulernen, mit ihnen Rücksprache zu nehmen oder sich über das Verhalten bzw. die Leistungen Ihres Kindes zu informieren.

#### Anmeldung

Das Buchungsverfahren läuft – wie bisher auch – online über Webuntis, sodass Sie ganz bequem von zuhause aus direkt einen konkreten Gesprächstermin bei den unterrichtenden Kollegen buchen können. Das Buchungsportal ist für Sie von Mittwoch, den 12.04.2023 ab 9.00 Uhr bis zum Mittwoch, den 19.04.2023, 22.00 Uhr geöffnet und über folgenden Link erreichbar: https://webuntis.com [Schulname: Ostbevern].

Das Einloggen funktioniert über Ihren eigenen Account bei WebUntis. Wenn Sie diesen bereits angelegt haben, brauchen Sie sich nur einzuloggen und es geht bei Bild Nr. 6 weiter. (Zur Erinnerung: Ihr Benutzername ist Ihre hinterlegte Emailadresse und das Kennwort haben Sie selbst vergeben. Sollten Sie Ihr Passwort nicht zur Hand haben, können Sie es über Passwort vergessen und zweimalige Eingabe Ihrer Emailadresse zurücksetzen.)

|              | 1.    | ht       | ttps://webuntis.com  |                                            |   |       |     |   |                        |   |          |
|--------------|-------|----------|----------------------|--------------------------------------------|---|-------|-----|---|------------------------|---|----------|
|              | 1 N   | VebUntis | Schulsuche × +       |                                            |   |       |     |   | <u></u>                | ٥ | $\times$ |
| $\leftarrow$ | С     | Ô        | https://webuntis.com |                                            | A | ab 20 | ₹^≡ | Ē | Keine Synchronisierung |   |          |
|              | × I v |          |                      |                                            |   |       |     |   |                        |   |          |
|              |       |          |                      | Willkommen                                 |   |       |     |   |                        |   |          |
|              |       |          |                      | hei                                        |   |       |     |   |                        |   |          |
|              |       |          |                      |                                            |   |       |     |   |                        |   |          |
|              |       |          |                      | WebUntis                                   |   |       |     |   |                        |   |          |
|              |       |          |                      |                                            |   |       |     |   |                        |   |          |
|              |       |          |                      |                                            |   |       |     |   |                        |   |          |
|              |       |          |                      |                                            |   |       |     |   |                        |   |          |
|              |       |          |                      |                                            |   |       |     |   |                        |   |          |
|              |       |          |                      | Q z.B. Schulname, Stadt, Adresse           |   |       |     |   |                        |   |          |
|              |       |          |                      | Meine Schule verwendet WebUntis noch nicht |   |       |     |   |                        |   |          |
|              |       |          |                      |                                            |   |       |     |   |                        |   |          |
|              |       |          |                      |                                            |   |       |     |   |                        |   |          |
|              |       |          |                      |                                            |   |       |     |   |                        |   |          |
|              |       |          |                      |                                            |   |       |     |   |                        |   |          |
|              |       |          |                      |                                            |   |       |     |   |                        |   |          |
|              |       |          |                      |                                            |   |       |     |   |                        |   |          |
|              |       |          |                      | App Store                                  |   |       |     |   |                        |   |          |
|              |       |          |                      | Impressum Datenschutz Jobs @ Untis         |   |       |     |   |                        |   |          |

2. Schulname etc: Ostbevern eingeben.

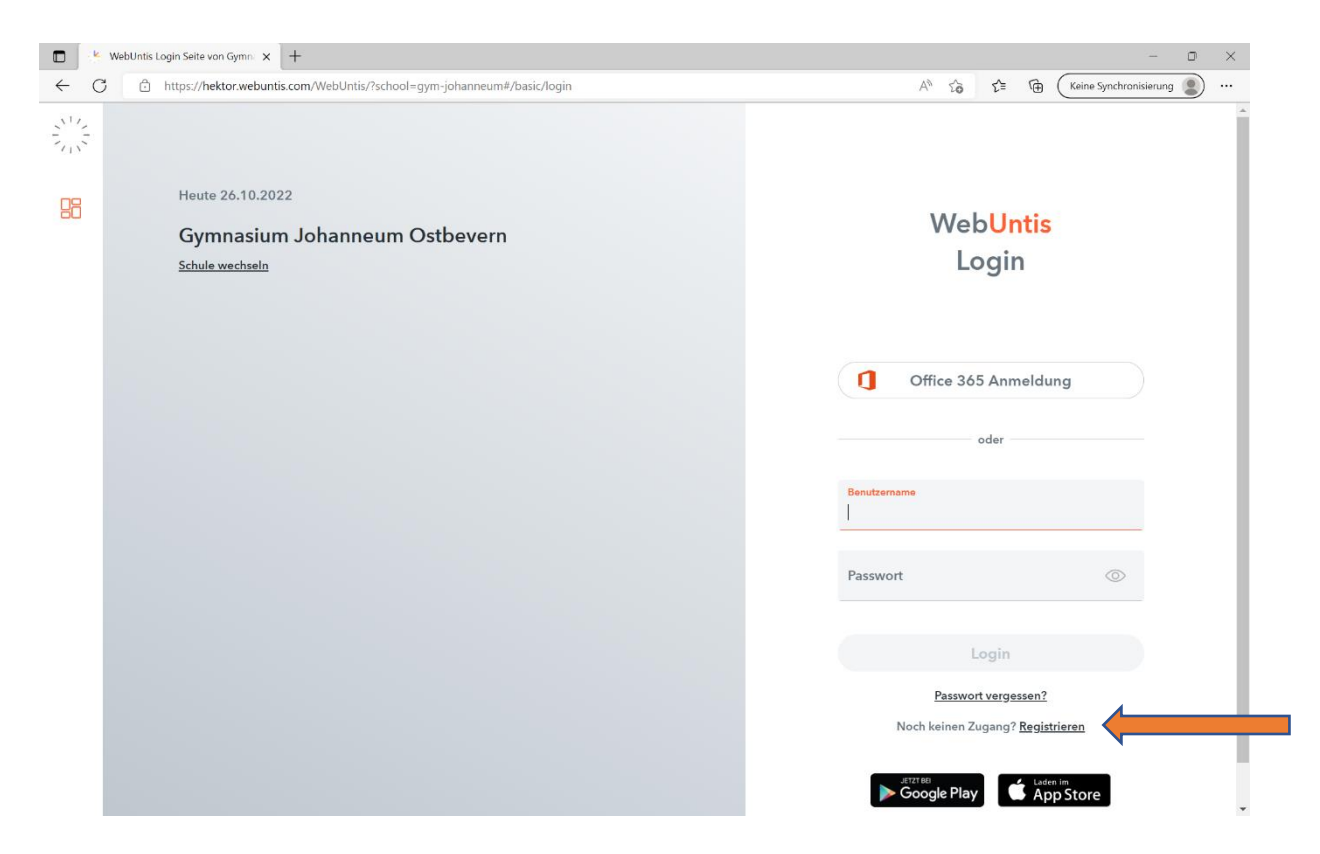

3. Auf "Noch keinen Zugang? **<u>Registrieren</u>**" klicken und folgende Ansicht erscheint:

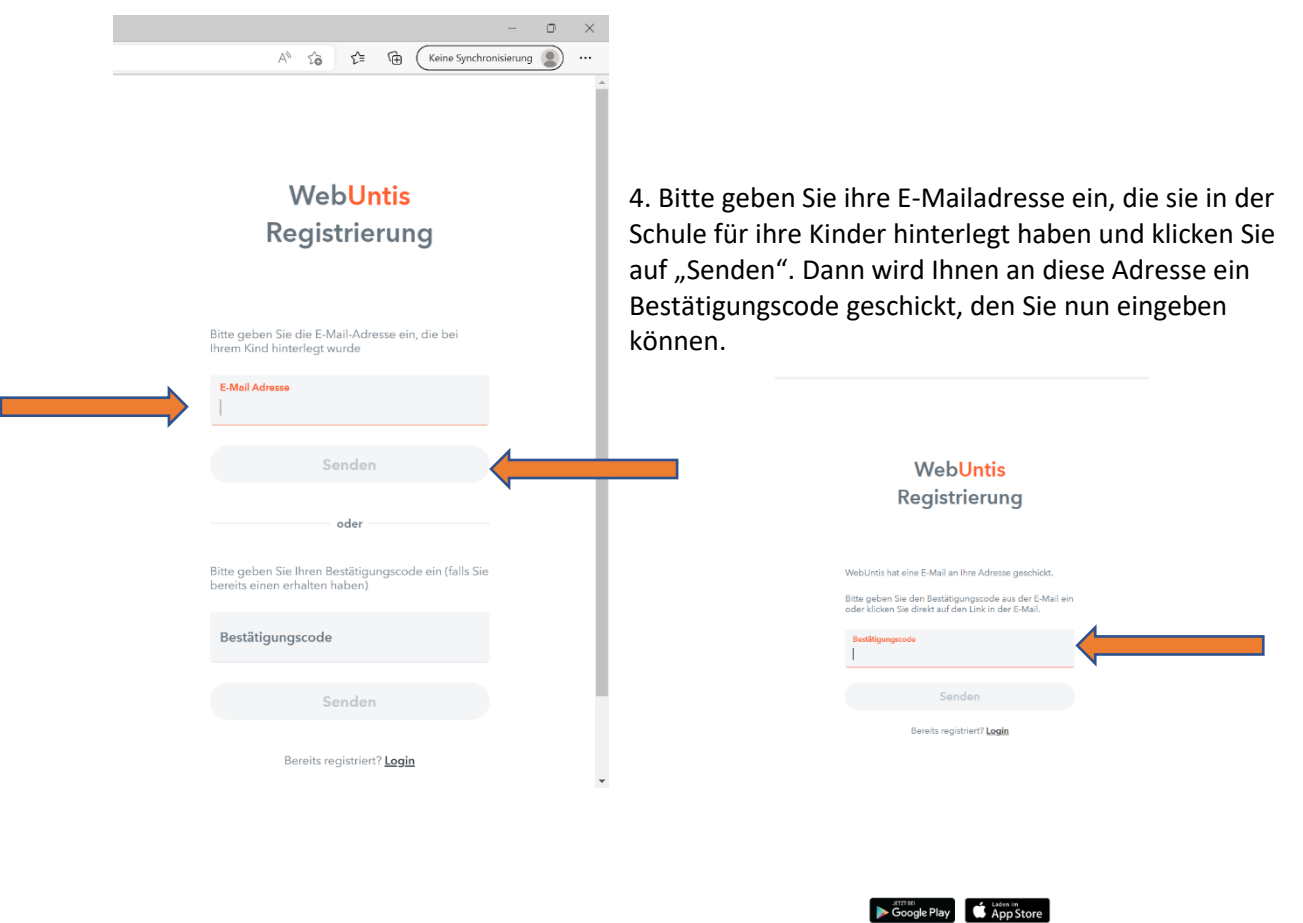

Impressum Jobs @ Units

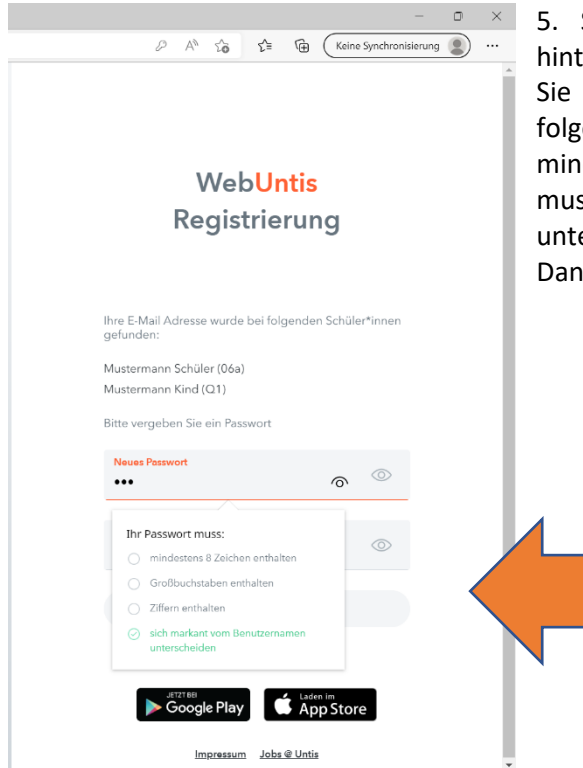

5. Sie sehen nun welche Schüler:innen bei Ihnen hinterlegt sind und sie müssen ein Passwort vergeben, das Sie auch noch einmal bestätigen müssen. Es muss die folgenden **Kriterien** erfüllen:

mindestens 8 Zeichen, Großbuchstaben, Ziffern und es muss sich vom Benutzernamen (Ihrer E-Mailadresse) unterscheiden.

Dann werden Sie eingeloggt.

#### 6. Klicken Sie auf den Elternsprechtag

|              | KebUntis X                                                 | + - • ×                                                                                                    |
|--------------|------------------------------------------------------------|----------------------------------------------------------------------------------------------------|
| $\leftarrow$ | C 🗇 https://hektor.webur                                   | .com/today D AN 🖧 🗯 🔞 (Keine Synchronisierung 😰 …                                                             |
|              | WebUntis<br>Gymnasium Johanneum<br>Ostbevern               | Beta: Neue Heute-Seite anzeigen                                                                               |
| MS           | Alle Schüler*innen<br>Mustermann Schüler                   | Elternsprechtag November 2022 11.11.2022<br>Hier können Sie sich bis 26.10.2022 21:30 zum Sprechtag anmelden. |
| МК           | Mustermann Kind                                            | Nachrichten a                                                                                                 |
| 88           | Heute                                                      |                                                                                                    |
| 10           | Mein Stundenplan                                           |                                                                                                    |
| M            | mustermann.e@gmx.de<br>Erziehungsberechtigte*r<br>Abmelden |                                                                                                    |
|              |                                                            |                                                                                                    |

# 7. Auf der linken Seite können Sie nach Ihren Kindern filtern und auch nur relevante Lehrkräfte auswählen. Hier wird auch durch die Symbole

**a** ngezeigt, wenn eine Lehrkraft Sie gerne zu einem Termin sehen würde. In der Titelzeile sehen Sie die Kürzel der Kolleginnen und Kollegen. Suchen Sie sich Ihr Gesprächsfenster aus und klicken es an, mit dem grünen Haken haben Sie diesen Termin gebucht. Klicken Sie anschließend bitte unten auf "Fertig".

|              | 🖌 WebUntis 🗙 🗙                                             | +                                                                                                   |     |                       |                       |                                              |     |    |   |          |     |    |      |     |     |         |             | - 0    | ×    |
|--------------|------------------------------------------------------------|----------------------------------------------------------------------------------------------------|-----|-----------------------|-----------------------|----------------------------------------------|-----|----|---|----------|-----|----|------|-----|-----|---------|-------------|--------|------|
| $\leftarrow$ | C https://hektor.webuntis                                  | .com/toda                                                                                           | у   |                       |                       |                                              |     |    |   |          |     | P  | Aø - | 6 C | ≡ @ | Keine S | ynchronisie | rung 🙎 | )    |
|              | WebUntis<br>Gymnasium Johanneum<br>Ostbevern               | Elternsprechtag November 2022 1 Nove Bette Seite anzeigen. Contention 201 (201 - 26.10.2022 (21:00) |     |                       |                       |                                              |     |    |   |          |     |    |      | ?   |     |         |             |        |      |
| $\bigcirc$   | Alle Schüler*innen                                         | Lehrkraft anzeigen     Alle Lehrkräfte Relevante Lehrkraft                                          |     |                       |                       | <ul> <li>Termine wählen</li> </ul>           |     |    |   |          |     |    |      |     |     |         |             |        |      |
| MS           | Mustermann Schüler                                         | Kinder                                                                                              |     |                       |                       | Fr. 11.11. vormittags Fr. 11.11. nachmittags |     |    |   |          |     |    |      |     |     |         |             |        |      |
| MK           | Mustermann Kind                                            | ۲                                                                                                   | •   | Mustermann<br>Schüler |                       | 07:45                                        | Blö | De | D | un       | Flo | Fw | Gan  | Kr  | Ku  | Mhf     | Pf          | Pi     | Schr |
| 品            | Heute                                                      |                                                                                                    | •   | Mustermann<br>Kind    |                       | 07:53                                        |     |    |   |          |     |    |      |     |     |         |             |        |      |
|              | Mala Churchenalar                                          | Lehrkraft                                                                                           |     |                       |                       | 08:01                                        |     |    |   | <b>~</b> |     |    |      |     |     |         |             |        |      |
| ☆            | Mein Stundenplan                                           | 0                                                                                                   | •   | Ah                    | IFA                   | 08:09                                        |     |    |   |          |     |    |      |     |     |         |             |        |      |
|              |                                                            |                                                                                                    | •   | Al                    | EKLK1, bioC           | 08:17                                        | ~   |    |   |          |     |    |      |     |     |         |             |        |      |
|              |                                                            | D                                                                                                   | •   | Bg                    | pr-ku                 | 08:25                                        |     |    |   |          |     | _  |      |     |     |         |             |        |      |
|              |                                                            | O                                                                                                   | •   | Bk                    | DLK1                  | 08:33                                        |     |    |   |          |     | ×  |      |     |     |         |             |        | ч.   |
|              |                                                            | ۲                                                                                                   | •   | Blö                   | spD, BIO, sozL,<br>SP | 08:41                                        |     |    |   |          |     |    |      |     |     |         |             |        |      |
|              |                                                            |                                                                                                    | •   | Во                    | ekA                   | 08:57                                        |     |    |   |          |     |    |      | ~   |     |         |             |        |      |
|              |                                                            | D                                                                                                   | •   | Bu                    | spE                   | 09:05                                        |     |    |   |          |     |    |      |     |     |         |             |        |      |
|              |                                                            | D                                                                                                   | •   | Bä                    | pr-e2, eC             | 09:13                                        |     |    |   |          |     |    |      |     |     |         |             |        |      |
|              |                                                            | ۲                                                                                                   | •   | De                    | SW/WI, PK             | 09:21                                        |     |    |   |          |     |    |      |     |     |         |             |        |      |
|              | -                                                          |                                                                                                    | -   | D.,                   | FIMAD                 |                                              | 4   |    |   |          |     | -  |      |     |     |         |             |        | +    |
| M            | mustermann.e@gmx.de<br>Erziehungsberechtigte*r<br>Abmelden | Fer                                                                                                 | tig |                       |                       |                                              |     |    |   |          |     |    |      |     |     |         |             |        |      |

8. Am Ende können sie Ihren Terminplan ansehen, speichern und ausdrucken.

|   |     | 🖌 WebUntis 🛛 🗙                                             | +                                                                                                    |   |                   |     |   | -                      | ٥ | $\times$ |
|---|-----|------------------------------------------------------------|----------------------------------------------------------------------------------------------------|---|-------------------|-----|---|------------------------|---|----------|
|   | ~ · | → C 🖞 https://hektor                                       | r.webuntis.com/today                                                                                                    | P | Α <sup>%</sup> τό | ₹^≡ | Ē | Keine Synchronisierung | 2 |          |
| 2 |     | WebUntis<br>Gymnasium Johanneum<br>Ostbevern               | Beta: Neue Heute-Seite anzeigen                                                                                            |   |                   |     |   |                        |   |          |
|   | MS  | Alle Schüler*innen<br>Mustermann Schüler                   | Elternsprechtag November 2022 11.11.2022 (angemeldet)<br>Hier können Sie sich bis 26.10.2022 21:30 zum Sprechtag anmelden. |   |                   |     | • | >                      |   |          |
|   | мк  | Mustermann Kind                                            | Nachrichten 🔊                                                                                                    |   |                   |     |   |                        |   |          |
|   |     | Heute                                                      |                                                                                                    |   |                   |     |   |                        |   |          |
|   |     | Mein Stundenplan                                           |                                                                                                    |   |                   |     |   |                        |   |          |
|   |     | =                                                          |                                                                                                    |   |                   |     |   |                        |   |          |
|   | M   | mustermann.e@gmx.de<br>Erziehungsberechtigte*r<br>Abmelden |                                                                                                    |   |                   |     |   |                        |   |          |

Selbstverständlich werden wie bisher die Listen auch am Elternsprechtag im Foyer ausgelegt, sodass Sie sich noch spontan in freie Lücken eintragen können. Sollte es bei einzelnen Kollegen keine freien Termine geben, ist dies bedauerlich, aber nicht zu ändern, da über die Sprechzeiten hinaus an diesem Tag keine Termine vergeben werden können. In einem solchen Fall, <u>insbesondere wenn Sie eine</u> <u>ausdrückliche Einladung eines Kollegen erhalten haben, Sie aber keinen Termin mehr buchen konnten</u>, kontaktieren Sie bitte den entsprechenden Kollegen per Mail oder Telefon, um einen Termin während der regulären Sprechstunde zu vereinbaren. Parkmöglichkeiten während des Elternsprechtages sind neben den ausgewiesenen Parkplätzen auch auf dem Schulhof und in der Buskehre. Beachten Sie bitte auch die Auslage der **Fundsachen** in der Cafeteria.

Mit freundlichen Grüßen Anja Stiglic

PS: Da wir im Sinne des Umweltmanagements auf Einladungen in Papierform verzichten, bitten wir Sie gegebenenfalls Ihre Mail-Kontaktadresse im Sekretariat zu aktualisieren.